# **Configuration simple de VLANS sur un switch**

Un VLAN = un sous-réseau virtuel, généralement associé à une adresse sous-réseau propre.

Un VLAN = implique que les vlans ne peuvent pas communiquer entre eux --> à moins que l'on utilise un routeur...

## Que faut-il configurer ?

1. Avoir une liaison fonctionelle entre le switch et le routeur.

2. Définir la liason entre le switch et le routeur comme un « trunk »

3. Créer les vlans sur le switch

4. Attribuer les interfaces désirées dans les différents vlans

(uniquement utiles pour l'administration du switch)

5. Pour chaque VLAN sur le switch, créer une sous interface

(sur celle utilisée par le trunk).

N.B : Les switches d'ancienne génération n'acceptent pas plus d'une interface de type « vlan ».

## Exemple concret

On dispose d'un Switch (24 ports FastEthernet, 2 ports Gigabits) et d'un routeur (1 port Gigabit, 1 port série).

On souhaite diviser le switch en 4 VLANS disposant chacun de 6 Interfaces Fa. 1. VLAN1: 192.168.1.0 / 255.255.255.0 Fa0/1-Fa0/6 2. VLAN2: 192.168.2.0 / 255.255.255.0 Fa0/7-Fa0/12 3. VLAN3: 192.168.3.0 / 255.255.255.0 Fa0/13-Fa0/18 4. VLAN4: 192.168.4.0 / 255.255.255.0 Fa0/19-Fa0/24

On commence donc par se connecter au CLI du Switch et on crée les différents vlans. On leur attribue également une adresse IP de manière à pouvoir les gérer à distance par la suite. (Rmq : les commandes utilisées ici sont celles disponibles sur un switch Cisco 2960).

#### On entre en mode de configuration:

Switch>en Switch#configure terminal Enter configuration commands, one per line. End with CNTL/Z.

## On configure l'ip du VLAN1 (qui existe par défaut) en 192.168.1.254 / 255.255.255.0

Switch(config)#interface vlan 1 Switch(config-if)#ip address 192.168.1.254 255.255.255.0 Switch(config-if)#no shut %LINK-5-CHANGED: Interface Vlan1, changed state to up Switch(config-if)# Switch(config-if)#exit

On crée et on configure les VLAN2, 3 et 4 avec respectivement les adresses 192.168.2.254, 192.168.3.254 et 192.168.4.254 et un masque 255.255.255.0. Switch(config)#vlan 2

Switch(config-vlan)#name VLAN2 Switch(config-vlan)#exit Switch(config)#interface vlan 2 %LINK-5-CHANGED: Interface Vlan2, changed state to up Switch(config-if)#ip address 192.168.2.254 255.255.255.0 Switch(config-if)#no shut Switch(config-if)#exit Switch(config)#vlan 3 Switch(config-vlan)#name VLAN3 Switch(config-vlan)#exit Switch(config)#interface vlan 3 %LINK-5-CHANGED: Interface Vlan3, changed state to up Switch(config-if)#ip address 192.168.3.254 255.255.255.0 Switch(config-if)#no shut Switch(config-if)#exit

Switch(config)#vlan 4 Switch(config-vlan)#name VLAN4 Switch(config-vlan)#exit Switch(config)#interface vlan 4 %LINK-5-CHANGED: Interface Vlan4, changed state to up Switch(config-if)#ip address 192.168.4.254 255.255.255.0 Switch(config-if)#no shut Switch(config-if)#exit

#### On place maintenant les interfaces dans les vlans.

Switch(config)#interface range fastEthernet 0/7-12 Switch(config-if-range)#switchport mode access Switch(config-if-range)#switchport access vlan 2 Switch(config-if-range)#no shut Switch(config-if-range)#exit

Switch(config)#interface range fastEthernet 0/13-18 Switch(config-if-range)#switchport mode access Switch(config-if-range)#switchport access vlan 3 Switch(config-if-range)#no shut Switch(config-if-range)#exit

Switch(config)#interface range fastEthernet 0/19-24 Switch(config-if-range)#switchport mode access Switch(config-if-range)#switchport access vlan 4 Switch(config-if-range)#no shut Switch(config-if-range)#exit

On vérifie que tout est bien en place.

(on utilise ici « do show vlan » puisque la commande « show vlan » n'est pas disponible en mode config). Switch(config)#do show vlan VLAN Name Status Ports

1 default active Fa0/1, Fa0/2, Fa0/3, Fa0/4 Fa0/5, Fa0/6, Gig1/1, Gig1/2 2 VLAN2 active Fa0/7, Fa0/8, Fa0/9, Fa0/10 Fa0/11, Fa0/12 3 VLAN3 active Fa0/13, Fa0/14, Fa0/15, Fa0/16 Fa0/17, Fa0/18 4 VLAN4 active Fa0/19, Fa0/20, Fa0/21, Fa0/22 Fa0/23, Fa0/24 On passe maintenant à la configuration de la liaison avec le routeur qui doit être un trunk. On utilise ici l'interface Gigabit 1/1.

Switch(config-if)#switchport mode trunk

%LINEPROTO-5-UPDOWN: Line protocol on Interface GigabitEthernet1/1, changed state to down %LINEPROTO-5-UPDOWN: Line protocol on Interface GigabitEthernet1/1, changed state to up Switch(config-if)#exit

On va s'occuper maintenant de la configuration du routeur, sur lequel on créera des sous interfaces pour chaque VLAN supplémentaires créés... et de les configurer (IP, ...). A noter qu'il faut configurer l'encapsulation de la sous interface pour pouvoir lui attribuer une adresse IP.

Router>en Router#conf t Enter configuration commands, one per line. End with CNTL/Z. Router(config)#int gigabitEthernet 0/0 Router(config-if)#ip address 192.168.1.1 255.255.255.0 Router(config-if)#no shut

Ceci correspond à l'adresse principale de l'interface, et également au VLAN1. Créons maintenant la sous-interface pour le VLAN2.

Router(config)#int gigabitEthernet 0/0.2 %LINK-5-CHANGED: Interface GigabitEthernet0/0.2, changed state to up %LINEPROTO-5-UPDOWN: Line protocol on Interface GigabitEthernet0/0.2, changed state to up Router(config-subif)#encapsulation dot1Q 2 Router(config-subif)#ip address 192.168.2.1 255.255.255.0 Router(config-subif)#no shut Router(config-subif)#exit

On fait de même pour les interfaces relatives aux VLAN 3 et 4.

Router(config)#interface gigabitEthernet 0/0.3 %LINK-5-CHANGED: Interface GigabitEthernet0/0.3, changed state to up %LINEPROTO-5-UPDOWN: Line protocol on Interface GigabitEthernet0/0.3, changed state to up Router(config-subif)#encapsulation dot1Q 3 Router(config-subif)#ip address 192.168.3.1 255.255.255.0 Router(config-subif)#no shut Router(config-subif)#exit Router(config)#interface gigabitEthernet 0/0.4 %LINK-5-CHANGED: Interface GigabitEthernet0/0.4, changed state to up %LINEPROTO-5-UPDOWN: Line protocol on Interface GigabitEthernet0/0.4, changed state to up Router(config-subif)#encapsulation dot1Q 4 Router(config-subif)#ip address 192.168.4.1 255.255.255.0 Router(config-subif)#no shut Router(config-subif)#exit

Dans la commande « encapsulation dot1Q 4 », le chiffre en fin de ligne correspond au n° du VLAN

Si tout c'est bien déroulé, la configuration des vlans est maintenant terminée.

Il ne suffit plus que de connecter les machines sur les différents VLANS et les configurer avec des adresses IP du même range que le VLAN où elles se trouvent.

### Remarque:

Lorsque les VLANS doivent être propagés sur plusieurs switch, la configuration est un peu plus complexe, puisqu'il faudra alors configurer l'utilisation du protocol VTP... mais ce sera... c'est un autre sujet...